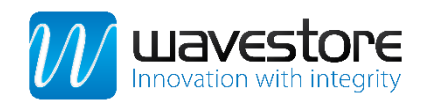

# Setup Guide

## Wavestore Integrates...

### Optex Redscan

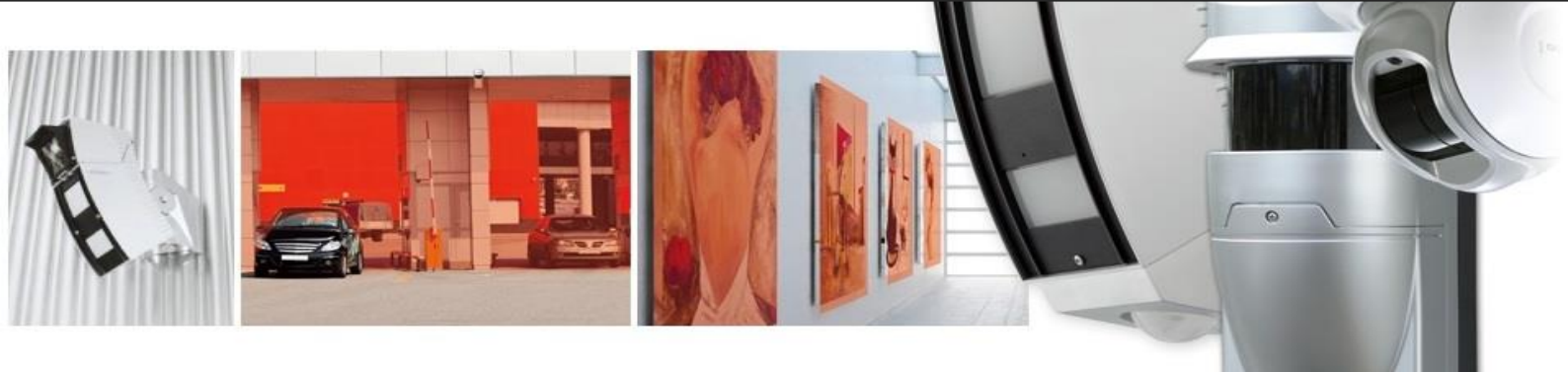

Email: info@wavestore.com Visit: wavestore.com **GLOBAL HQ (EMEA)** Wavestore Global Ltd. Tel: +44 (0) 1895 527 127

#### USA/CANADA

Wavestore Americas Inc. Toll-free: 855-526-8887

#### For Technical Support

P: +44 (0) 1895 527 127 E: support@wavestore.com ENG-0031-MAN-00 Paxton NET2 Interface Setup Guide

#### Contents

| Introduction                  | 3  |
|-------------------------------|----|
| Upload the Integration module | 5  |
| Integration description       | 6  |
| Setup the I/0 Device          | 8  |
| Setup the Event Rules         | 11 |

#### Introduction

The integration between Wavestore and Redscan simplifies the installation:

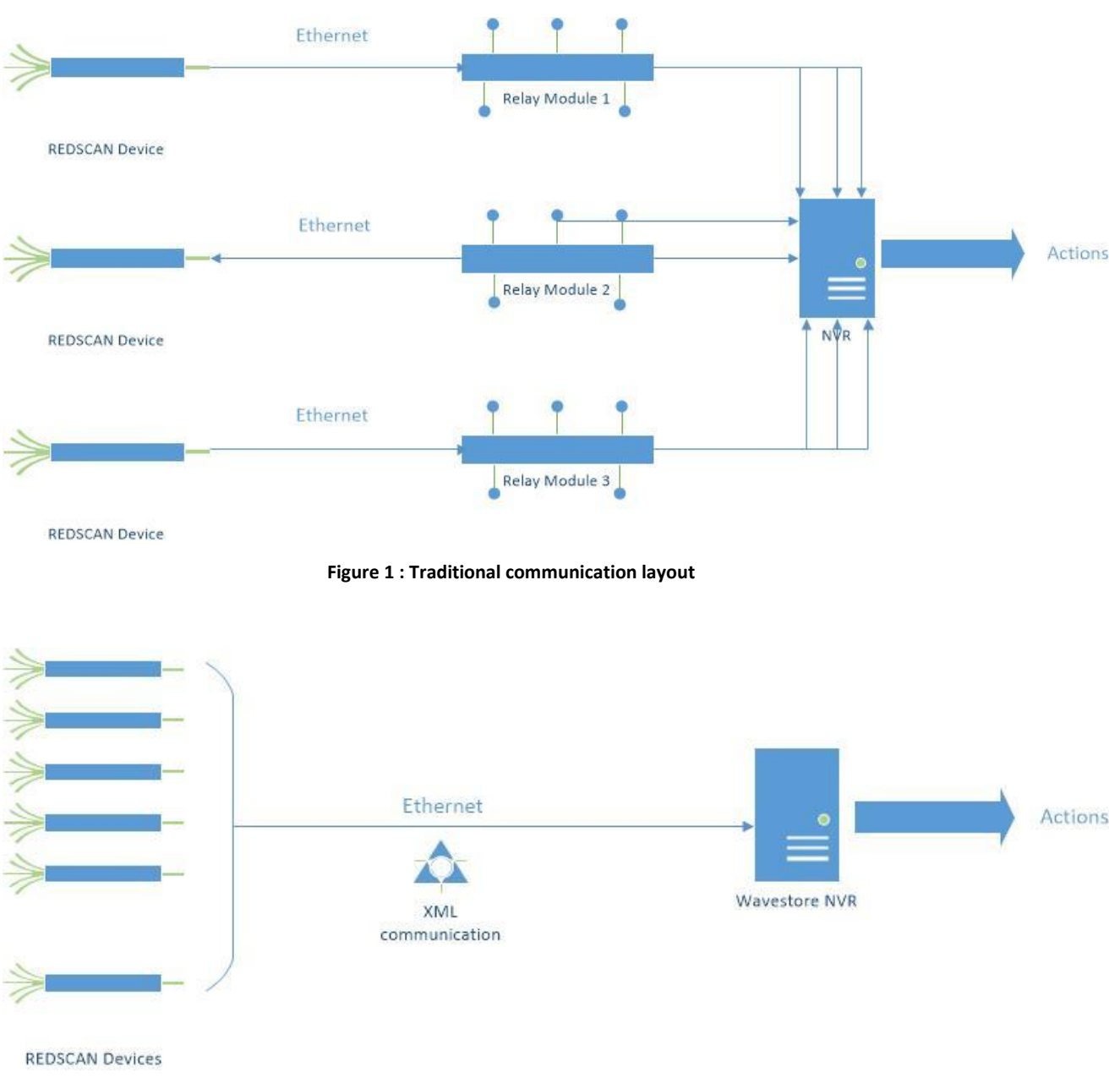

Figure 2 : Wavestore communication layout

Wavestore is capable of receiving and parsing all the information coming from all the Redscan devices and generate different kinds of events.

It is also able to call defined PTZ presets based on the intrusion messages that are coming from the Redwall system and also review the related recorded footage

Event detected triggers immediate actions:

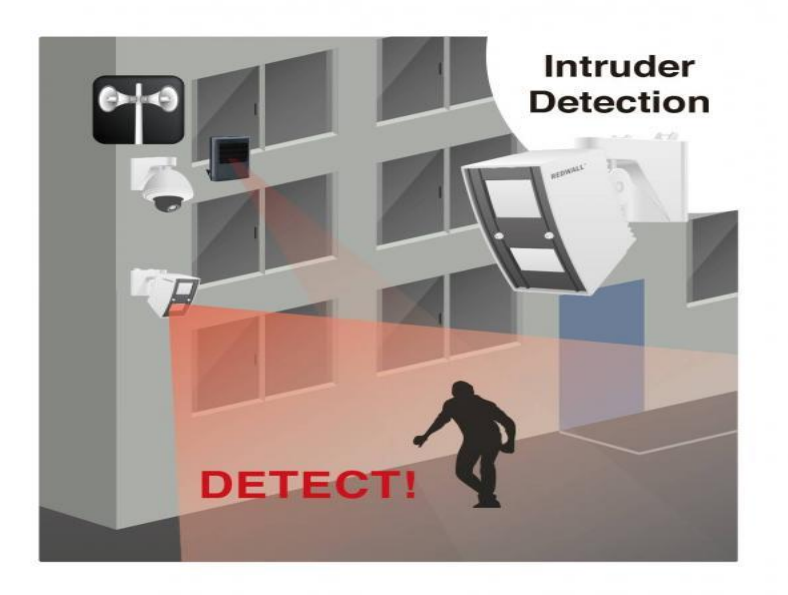

- Alarm sent to VMS, PSIM or NVR
  - Full power, szoned lighting
- High resolution recording for network cameras
  - Camera going in pre-set position

•

• Event/Alarm management

#### **Upload the Integration module**

• Go to Tools -> File Manager

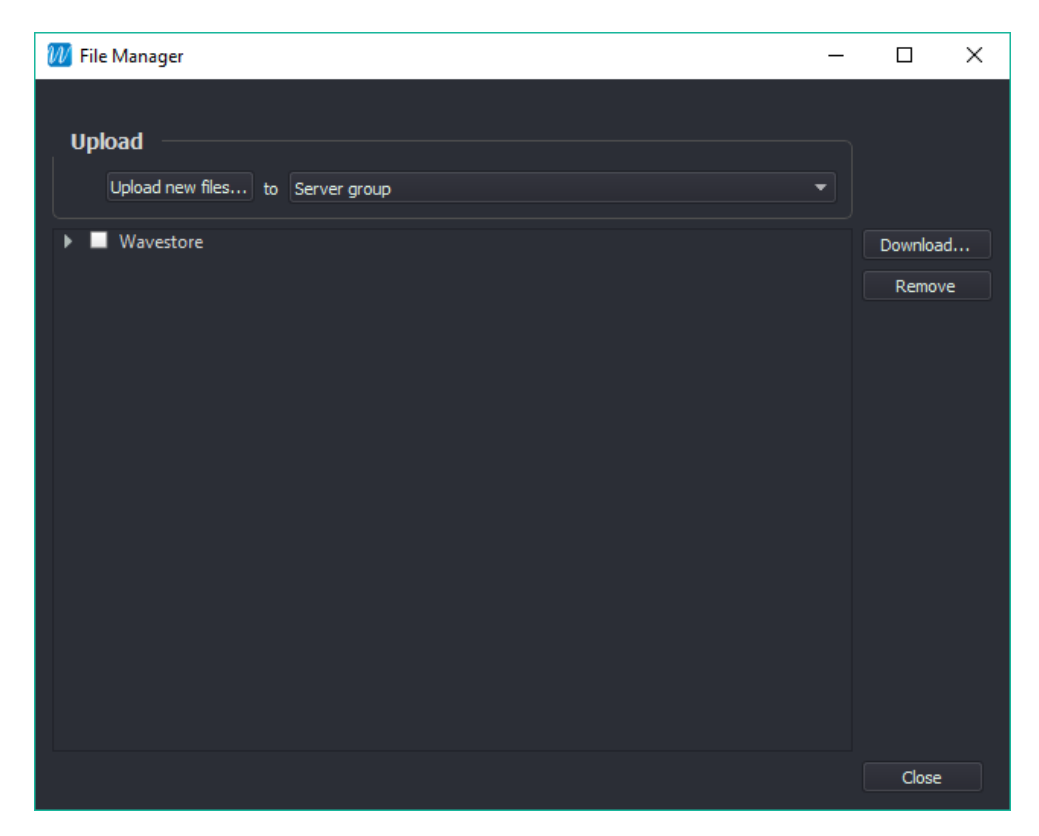

- Click the "Upload new files..." file button
- Select the Zip file containing the Integration Module.
- Click Open

#### **Integration description**

The integration recognises the area that is causing the alarm and can react triggering various actions based upon the specific requirements.

The integration allows to add multiple Redscan devices and it automatically maps them into the system by combining its Scanner number with its ZONE number. The Scanner number is defined by the RLSs detector ID. The ZONE number is the individual ZONE on that Scanner.

There are also 6 additional input types available which are device related (e.g. tampering), please refer to the table below for the specific input numbers that are referring to a single or combined zones.

In the REDSCAN Manager you need to use an arbitrary number for the detector ID, starting from one.

The input number in Wavestore (assuming 25 inputs) will be the number of the zone (plus additional events) in its scanner, plus 25 for each zone in the preceding scanner(s). So in the example above for Scanner N.2 and alarm A12 it will be input number 27, as the first 25 inputs would be occupied by Scanner N.1.

It is also possible to define an *input offset* to avoid any overlapping with other inputs already define in existing cameras for example.

In this case the the formula to find your input number in Wavestore is :

| REC | Meaning                     | Cause                          |
|-----|-----------------------------|--------------------------------|
| A11 | A11 Zone Alarm              | Object detected in Zone A11    |
| A12 | A12 Zone Alarm              | Object detected in Zone A12    |
| A21 | A21 Zone Alarm              | Object detected in Zone A21    |
| A22 | A22 Zone Alarm              | Object detected in Zone A22    |
| B11 | B11 Zone Alarm              | Object detected in Zone B11    |
| B12 | B12 Zone Alarm              | Object detected in Zone B12    |
| B21 | B21 Zone Alarm              | Object detected in Zone B21    |
| B22 | B22 Zone Alarm              | Object detected in Zone B22    |
| BA  | A2x and B2x Zone Alarm      | both A2x and B2x zone in alarm |
| Ва  | A1x and B2x Zone Alarm      | Both A1x and B2x zone in alarm |
| BB  | B1x and B2x Zone Alarm      | Both B1x and B2x zone in alarm |
| ba  | A1x and B1x Zone Alarm      | Both A1x and B1x zone in alarm |
| bA  | A2x and B1x Zone Alarm      | Both A2x and B1x zone in alarm |
| AA  | A1x and A2x Zone Alarm      | Both A1x and A2x zone in alarm |
| EA  | B2 + B1 + A1 Zones in Alarm | All zones in alarm             |

#### Input n. = ( scanner n. \* 25 ) + offset + alarm n.

| Ea | B2 + B1 + A2 Zones in Alarm     | All zones in alarm                                          |  |  |  |  |  |
|----|---------------------------------|-------------------------------------------------------------|--|--|--|--|--|
| Eb | B2 + A1 + A2 Zones in Alarm     | All zones in alarm                                          |  |  |  |  |  |
| EB | B1 + A1 + A2 Zone in Alarm      | All zones in alarm                                          |  |  |  |  |  |
| AL | B2 + B1 + A1 + A2 Zone in Alarm | All zones in alarm                                          |  |  |  |  |  |
| DQ | Distinguish Environment Output  | heavy fog or rain Laser struggling to see                   |  |  |  |  |  |
| AR | Anti Rotation Output            | Sensor has been rotated                                     |  |  |  |  |  |
| AM | Anti Mask Output                | Sensor in mask condition                                    |  |  |  |  |  |
| TR | Trouble Output                  | Trouble output active - multiple causes e.g<br>sensor fault |  |  |  |  |  |
| SO | Soiling of Window               | Dirty on laser window                                       |  |  |  |  |  |
| ТА | Tamper Output                   | Tamper switch open                                          |  |  |  |  |  |
| DM | Device monitoring "heartbeat"   | When received Device is online                              |  |  |  |  |  |

|            | 4 ZONES | 8 ZONES | Combi Codes       |
|------------|---------|---------|-------------------|
| Input n 1  | A1      | A11     |                   |
| Input n 2  | -       | A12     |                   |
| Input n 3  | A2      | A21     |                   |
| Input n 4  | -       | A22     |                   |
| Input n 5  | B1      | B11     |                   |
| Input n 6  | -       | B12     |                   |
| Input n 7  | B2      | B21     |                   |
| Input n 8  | -       | B22     |                   |
| Input n 9  |         |         | B1x and B2x       |
| Input n 10 |         |         | A1x and B2x       |
| Input n 11 |         |         | A1x and A2x       |
| Input n 12 |         |         | A1x and B2x       |
| Input n 13 |         |         | A2x and B1x       |
| Input n 14 |         |         | A2x and B2x       |
| Input n 15 |         |         | B2 + B1 + A1      |
| Input n 16 |         |         | B2 + B1 + A2      |
| Input n 17 |         |         | B2 + A1 + A2      |
| Input n 18 |         |         | B1 + A1 + A2      |
| Input n 19 |         |         | B2 + B1 + A1 + A2 |

| Input n 20 | DQ | DQ |  |
|------------|----|----|--|
| Input n 21 | AR | AR |  |
| Input n 22 | AM | AM |  |
| Input n 23 | TR | TR |  |
| Input n 24 | SO | SO |  |
| Input n 25 | ТА | ТА |  |

#### Setup the I/O Device

- 1. Connect to the Wavestore server with WaveView using an install level user account.
- 2. Go to View  $\rightarrow$  Setup  $\rightarrow$  I/O Devices
- 3. Add a new I/O Device

| WaveView                                                                                                    | liston: Holo |                    |                                                                                                    |                       |                  |              |          |           |                        |                   |             |             |
|----------------------------------------------------------------------------------------------------|--------------|--------------------|----------------------------------------------------------------------------------------------------|-----------------------|------------------|--------------|----------|-----------|------------------------|-------------------|-------------|-------------|
| Users                                                                                                    | Devices      | Time and<br>Region | Network                                                                                                    | Active<br>Directory © | Email Server     | Server Group | Failover | Schedules | Custom<br>Channel Tree | Upgrade<br>Server | Event Rules | I/O Devices |
| Wavestore 🖕                                                                                                    |              |                    |                                                                                                    |                       |                  |              |          | I,        | 0 Device Settings      |                   |             |             |
| I/O Devices<br>Raytec<br>Virtual<br>Negenium<br>PaxtonVirtualInput<br>Datapath<br>Arisi /O<br>TevataFOS<br>Unech<br>Opter Reducan | Add          | - I                | I/O Device         Name:       Optes         Portocol:       TCP         Port:       1234         User:       User:         User:       2400         Debur:       2400         Baud:       2400         Cener:       S         Gener:       S         I'require       Output         Address:       Tmecout:         Clar:       I'require         I'require       I'require         I'require       I'require <tr< td=""><td>Redscan</td><td>- 230 单<br/>- 1 🗎</td><td></td><td></td><td></td><td></td><td></td><td></td><td></td></tr<> | Redscan               | - 230 单<br>- 1 🗎 |              |          |           |                        |                   |             |             |
| W                                                                                                    |              |                    |                                                                                                    |                       |                  |              |          |           |                        |                   |             |             |

- Type a custom Name
- Select TCP Protocol

- Type the port you've set in the Redscan Manager (multiple system can be directed to multiple ports of one Wavestore server)

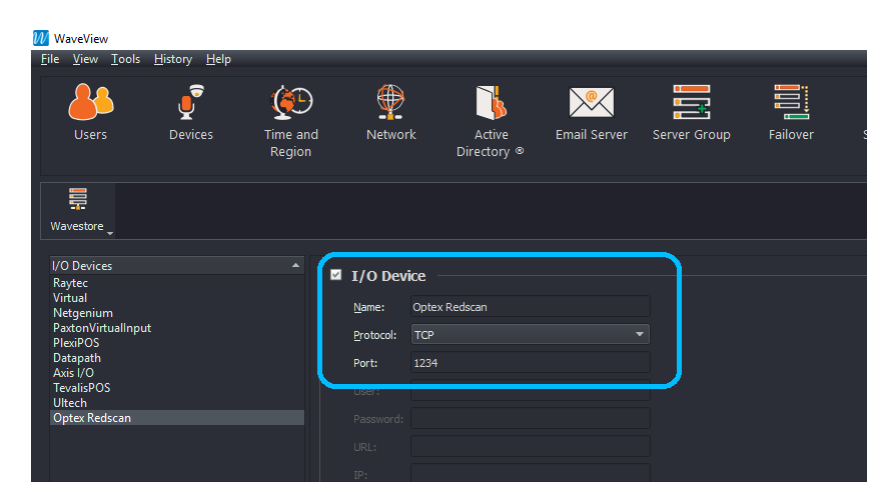

**Under General Settings:** 

- Enable the Integration Module by checking the related checkbox
- Select from the dropdown menu TCP\_Redscan(Input\_Offset)
- Type the Appropriate offset to not overlap with other input alarms in the system. It is suggested to choose an offset of (total number of cameras in the system ) +1
- Set "Serial Alarm In" to reserve the range of inputs for all the zones, counting 25 zones for each scanner. The first alarm needs to be appropriate with the selected offset, and the last alarm will be (number of scanners \* 25 + offset)

| Havestore _                    |                                   |  |
|--------------------------------|-----------------------------------|--|
| I/O Devices                    |                                   |  |
| Raytec                         | ☑ I/O Device                      |  |
| Virtual<br>Netgenium           | Name: Optex Redscan               |  |
| PaxtonVirtualInput<br>PlexiPOS | Protocol: TCP 💌                   |  |
| Datapath<br>Axis I/O           | Port: 1234                        |  |
| TevalisPOS                     |                                   |  |
| Optex Redscan                  |                                   |  |
|                                |                                   |  |
|                                |                                   |  |
|                                |                                   |  |
|                                | Debug:                            |  |
|                                | Generic Settings                  |  |
|                                |                                   |  |
|                                |                                   |  |
|                                |                                   |  |
|                                | Address: 128                      |  |
|                                | Timeout: 60                       |  |
|                                | Multiple Ports:                   |  |
|                                | Integration Module                |  |
|                                | Module: TCP Redscan(Input Offset) |  |
|                                | Innut Offset: 200                 |  |
|                                |                                   |  |
|                                |                                   |  |
|                                |                                   |  |
|                                |                                   |  |
|                                |                                   |  |

#### **Setup the Event Rules**

- Go to Event Rules
- Add a new Rule and type the name

| 🕖 WaveView                                                                                                    |                       |                                                                                                    |                                                                                                  |                                      |                      |           |                        |                   | - 🗆 X                                                                            |
|----------------------------------------------------------------------------------------------------|-----------------------|----------------------------------------------------------------------------------------------------|--------------------------------------------------------------------------------------------------|--------------------------------------|----------------------|-----------|------------------------|-------------------|----------------------------------------------------------------------------------|
| <u>F</u> ile <u>V</u> iew <u>T</u> ools <u>H</u> istory <u>H</u> elp                                                                                                    |                       |                                                                                                    |                                                                                                  |                                      |                      |           |                        |                   |                                                                                  |
| Users Devices                                                                                                    | Time and Ne<br>Region | etwork Active<br>Directory ®                                                                                                    | Email Server                                                                                     | Server Group                         | Failover             | Schedules | Custom<br>Channel Tree | Upgrade<br>Server | Event Rules                                                                      |
| Wavestore 🖕                                                                                                    |                       |                                                                                                    | Event Rules                                                                                      | Settings                             |                      |           |                        |                   | Bave Reset                                                                       |
| Rules<br>Light 100% for 15sec<br>POL Clip<br>Test Clip<br>Light 20%<br>Paston Metadata Door1<br>POS Metadata<br>Layout 4k + 4cams<br>Layout 2 workstations<br>Layout 1 wascams<br>Facerec metadata<br>Asis (/ 0 1<br>Asis (/ 0 2<br>Tevalis POS metadata<br>New event rule 15<br>RedScan Alarm |                       | Enabled Name: RedScan Alarm Schedule: None      Details     When the following ca     Input: detected dig      Trigger these actions     Alarm: set text Ala     and PTZ Preset: m | auses occur:<br>jital input on Optex Red:<br>;<br>rm detected in Area XX<br>ove camera Canon PTZ | on RedScan 1, event f<br>to preset 1 | type On and Off on A | Narm 5    |                        | Ene<br>Sho        | ble logging<br>w on main screen<br>Add<br>Edit<br>Remove<br>Test off<br>Test off |
| Add Remove                                                                                                    | Сору                  |                                                                                                    |                                                                                                  |                                      |                      |           |                        |                   |                                                                                  |
| 1//                                                                                                    |                       |                                                                                                    |                                                                                                  |                                      |                      |           |                        |                   | _                                                                                |

- Select the cause as Input, assign the same source as the zone you are setting
- Select PTZ Preset as Action and assign it to the related camera preset

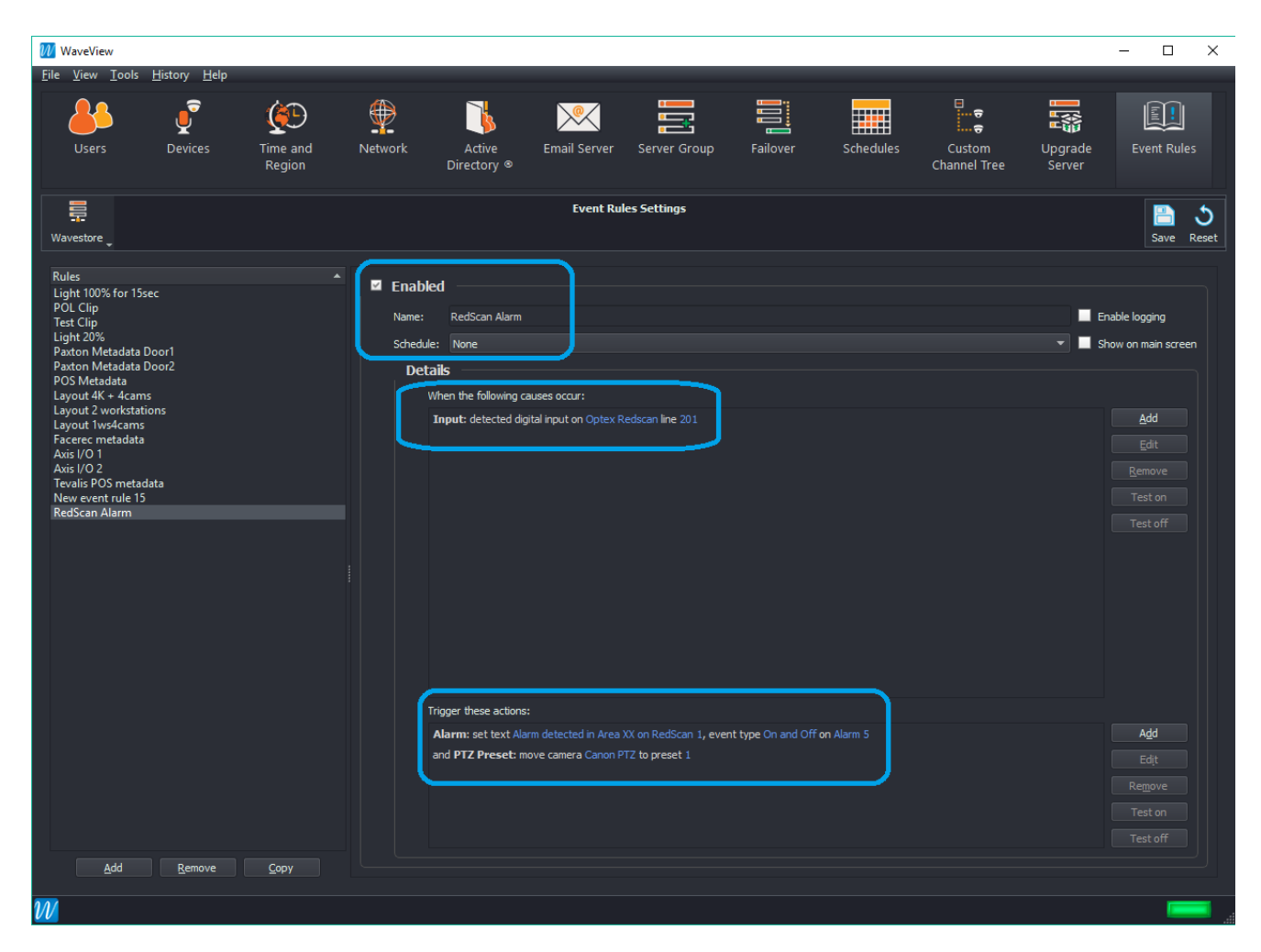

Create another event rule and associate all the inputs (zones) related to one camera to a single alarm (that's for playback purposes)

- Go to event Rules
- Add a new Rule and type the name
- Select the cause as Input, the source will be all the inputs (zones) belonging to one camera
- As action select Alarm on the related camera number.